# **Quick Start Outlook Guide**

### **Creating an Outlook Shortcut**

You can create a shortcut to it on your desktop by going to Start-All Programs-

Right Click on Microsoft Office-Microsoft Office Outlook

Select to Send to Desktop Create a shortcut

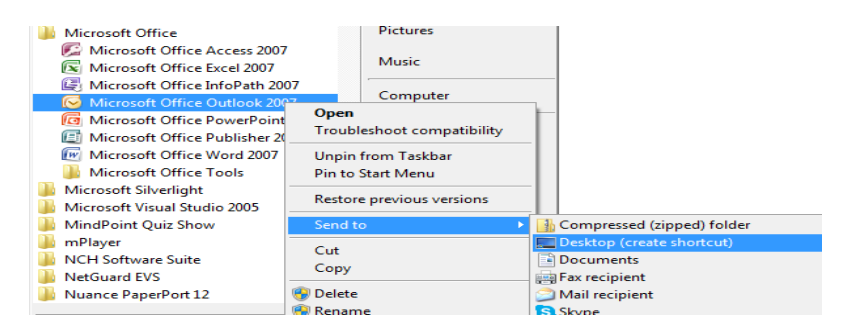

### Sending a New Message

Click the New Button

Enter a Subject, Type your message

Select the To: button to see WISD Employee names, or type in the recipient address in the To Box.

#### **Deleting Items**

Clean out your emails frequently. To delete an item Click on the message (s) to delete. Click the X button

Make sure you open the sent items and deleted items folders and delete the messages in them. This will all count toward your email size.

### **Creating your Signature**

Create a signature to automatically populate at the end of your emails

Select Tools-Options-Mail Format-Signatures

Select New---create a title for the signature

Create the signature

Choose to apply the signature to your new messages and/or replies and forwards.

| - Micre        | coft Outlook                                                             | ्व                                              |           |
|----------------|--------------------------------------------------------------------------|-------------------------------------------------|-----------|
| dit 1          | Options ?>                                                               |                                                 | Type a    |
| - 1 4          | Preferences   Mail Setup   Mail Format   Spelling   Other   Delegates    | 👔 🔯 Search address books 🔹 🔞 🔤                  |           |
|                | Message format                                                           |                                                 | -         |
|                | Choose a format for outgoing mail and change advanced settings.          | Search Inbox                                    | <u>م</u>  |
| Folder         | Compose in this message format: HTML                                     | Received 👻                                      | S C       |
| box<br>nread N | Internet Format International Options                                    |                                                 |           |
| ent Iten       | HTML format                                                              | Thu 7/11/2013 1:43 PM                           | 5         |
| ders           | Reduce the file size of the message by removing formatting information   | et Thu 7/11/2013 1:24 PM                        | 2         |
| ail Iten       | that is not necessary to display the e-mail message                      | des Thu 7/11/2013 1:23 PM                       | 5         |
| I \Infec       | Rely on CSS for font formatting                                          | lendar Wed 7/10/2013 11:01 PM                   | з.,       |
| Delet          | Save smart tags in e-mail                                                | Wed 7/10/2013 2:31 PM                           | 1         |
| Delet          | Stationery and Fonts                                                     | Tue 7/9/2013 8:27 AM                            | з.,       |
| Draft          | Use stationery to change your default font and style, change colors, and | N: Becoming a Certified G Mon 7/8/2013 11:35 AM | 4         |
| Inbo           | AC add backgrounds to your messages.                                     | Sun 7/7/2013 9:09 PM                            | 2         |
| m              | Stationery and Fonts                                                     |                                                 |           |
|                | Signatures                                                               |                                                 |           |
|                | Create and edit signatures for outgoing messages, I Eplies and forwards. | m ScheduleNot First Com Thu 7/4/2013 6:05 PM    | 9         |
| -              | Editor opt Signatures and Stationery                                     | ?                                               |           |
| ke             | E-mail Signature Personal Stationery                                     |                                                 |           |
|                | Select signature to edit Ch                                              | noose default signature                         | _   [ _ ] |
| ndar           | sally                                                                    | E-mail account: Microsoft Exchange              | -         |
|                | New messages:                                                            |                                                 |           |
| tacts          |                                                                          | sally                                           |           |
| cs             |                                                                          | Replies/Iorwards: (none)                        |           |
| es             | Delete New Save Rename                                                   |                                                 |           |
|                | Edit signature                                                           |                                                 |           |
| ler List       | Script MT Bold   I1   B  Automatic                                       | 🕐 🚍 🚍 💁 Business Card 🛛 🗟 义                     |           |
| rtcuts         | Thanks,                                                                  | -                                               |           |
|                | Sally Bender                                                             | -                                               |           |
|                | District Software Facilitator                                            |                                                 |           |
|                |                                                                          |                                                 | le v      |

#### **Creating a Distribution List**

Go to Tools—Address Book

Select File—New Entry—New Distribution List

Note the default entry is Contacts. You can leave it or change the location.

Enter a Name for the group in the Name Box

Click Select members button

Click on the faculty members you want in the group (hold control Key to select several)

Sally Bender July 2013 Click the Members button-OK

Click Save and Close

To use the new group open a new message

Click To— Under Address Book Select Contacts (or the location you saved your list to)

Click the name of the group—Click the To Button, Select OK

# **Email Limits**

Email Limits—Emails will be kept for you to access for 45 days. After 45 days, they will automatically drop off. See your campus technologist if there is something you need to archive.

# **Checking Email from Home**

Open a Web Browser

Go to <u>www.wallerisd.net</u> Select the Staff Resources Tab

Select Microsoft Outlook Icon

Enter your Network username and Password

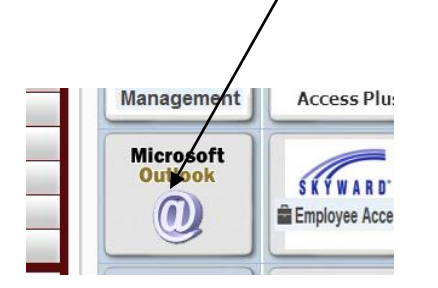

Sally Bender July 2013